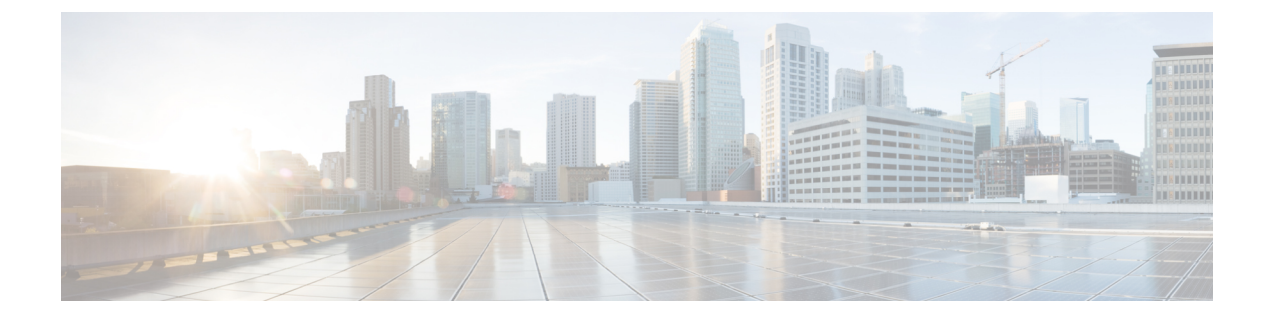

## **Cisco Prime Network Registrar SDK** のインス トール

このセクションでは、Cisco Prime Network Registrar SDK のインストール方法について説明しま す。SDK をインストールする前に、JRE 1.8 または同等の JDK がシステムにインストールされ ていることを確認します。Cisco Prime Network Registrar SDK は別の製品であり、別売りです。

この付録の構成は、次のとおりです。

- Cisco Prime Network Registrar SDK のインストール  $(1 \sim ジ)$
- インストールのテスト (2ページ)
- •互換性に関する考慮事項(2ページ)

## Cisco Prime Network Registrar SDK のインストール

Cisco Prime Network Registrar SDK をインストールするには、次の手順を実行します。

- ステップ1 配布された.tar ファイルの内容を展開します。
  - a) SDK ディレクトリを作成します。
    - % mkdir /cnr-sdk
  - b) 作成したディレクトリに移動し、.tar ファイルの内容を展開します。
    - % cd /cnr-sdk
    - % tar xvf sdk\_tar\_file\_location/cnrsdk.tar

ステップ2 LD\_LIBRARY\_PATH と CLASSPATH の環境変数をエクスポートします。

- % export LD\_LIBRARY\_PATH=/cnr-sdk/lib
- % export CLASSPATH=/cnr-sdk/classes/cnrsdk.jar:.

(注) システムに Cisco Prime Network Registrar がインストールされている場合は、LD\_LIBRARY\_PATH/ に/opt/nwreg2/{local|regional}/libを使用します。Cisco Prime Network Registrar がインストールされ ていない場合は、ファイルを展開した lib ディレクトリを指定する必要があります。システムが ローカルまたはリージョナルクラスタとして実行されていない場合は、cpnr-clientキットをインス トールすることを検討してください(他のコマンドラインユーティリティにアクセスするため)。 次に、LD LIBRARY PATH に /opt/nwreg2/client/libを指定します。

## インストールのテスト

次のテストプログラムで PATH または LD\_LIBRARY\_PATH が正しく設定されていることを確認します。

% java -jar /cnr-sdk/classes/cnrsdk.jar

## 互換性に関する考慮事項

以前のバージョンの SDK で開発された Java SDK クライアントコードの場合、最新の JAR ファ イルを使用してほとんどのコードを再コンパイルするだけで、アップグレードされたサーバに 接続できます。

介在する Cisco Prime Network Registrar のバージョンの『Cisco Prime Network Registrar 11.0 リ リースノート』の「SDKの互換性に関する考慮事項(SDK Compatibility Considerations)」の項 を確認してください。これらの項は、SDK の互換性に関する重大な考慮事項を強調していま す。